# Интеграция Ethernet коммуникаторов TL280E с версией 5.51 и выше

1. ШАГ. Необходимые установки в контрольной панели:

015->007->N (N) Выключить наблюдение тел. линии (TLM)

380 -> Y (Y) Включить альтернативный коммуникатор

382-> 005->Y (Y) Включить модуль альтернативного коммуникатора

300-> 001->03 Установить "(03) Alt Com Rec1" как Fibro Receiver1

310-> 000 Назначить системый код аккунта (hex, не FFFF) для примера, (1111)

310-> 001 Назначить код аккаунта 1. района (hex)

310-> 002-008 Назначить код аккаунта 2-8 районов (hex) (если в системе есть районы 2-8)

311-> 003 ->01 Y Разрешить отправку события постановка/снятие на Fibro Receiver1

### 2. ШАГ. Конфигурация коммуникатора TL280E (с помощью клавиатуры HS2LCD)

Войдя в меню инсталлятора и затем в меню коммуникатора 851> 902, вы можете активировать автозаполнение данных для программирования коммуникатора из шаблона. Убедитесь, что версия коммуникатора не ниже 5.51 (версию можно просмотреть в меню 900 (информация о системе) > 460 (версия софта коммуникатора)

Находясь в меню 851 > 902 (00), введите (01) и выйдите из меню инсталлятора, подождите 2 минуты.

## АВТОМАТИЧЕСКИ прописываемые данные отмечены ЗЕЛЁНЫМ

851=> 001 IP "0.0.0.0" (если выбран DHCP), или же введите статический IP адрес. Текущий IP можно просмотреть в адресе [851][992]

002 Маска подсети устанавливается автоматически "0.0.0.0", если выбран DHCP, или же введите статическую маску

003 Gateway устанавливается автоматически "0.0.0.0", если выбран DHCP, или же введите статический Gateway

005 Включите опции 3 и 6

010 Включите опции 2 и 3.

100 (версия коммуникатора 5.40 и выше) Включите опцию 1

101 Введите код аккаунта для Fibro (10 hex) Он представляет из себя интеграционный номер (индивидуальный номер коммуникатора), только без 1-ой и 3-ей цифры. Просмотрите номер в адресе ([851][422]). Если, к примеру, номер **1234567890ab**, тогда код аккаунта будет **24567890ab**  106 Введите адрес облачного сервера: **connect.tycomonitor.com** 

### 425 Включите опции: 3, 2, 5

426 Включите опцию 3.

429 **0517** (hex) если программируется с клавиатуры / **1303** (dec), если программируется с помощью DLS

431 Введите адрес облачного сервера: connect.tycomonitor.com

# Всё, что отмечено зелёным фоном, должно прописаться автоматически. Данные на белом фоне нужно вводить вручную.

После перечисленный действий, войдите в меню инсталлера, [851][999], введите 55, затем выйдите из программирования, нажав #. Коммуникатор перезагрузится. Подождите около 2 минут и перейдите к процессу активации панели с приложения 'AlarmInstall'. После успешной активации добавьте данный объект в пользовательскую аппликацию ConnectAlarm.

# Интеграция Cellular LTE коммуникаторов LE2080-EU версии 5.51 и выше

### ШАГ 1. Необходимые установки в контрольной панели:

015->007->N (N) Выключить наблюдение тел. линии (TLM)

- 380 -> Y (Y) Включить альтернативный коммуникатор
- 382-> 005->Y (Y) Включить модуль альтернативного коммуникатора
- 300-> 001->05 Установить "(05) Alt Com Rec1" как Fibro Receiver1
- 310-> 000 Назначить системый код аккунта (hex, не FFFF) для примера, (1111)
- 310-> 001 Назначить код аккаунта 1. района (hex)
- 310-> 002-008 Назначить код аккаунта 2-8 районов (hex) (если в системе есть районы 2-8)

311-> 003 ->01 Ү Разрешить отправку события постановка/снятие на Fibro Receiver1

## 2. ШАГ. Конфигурация коммуникатора LE2080E-EU (с помощью клавиатуры HS2LCD)

Войдя в меню инсталлятора и затем в меню коммуникатора 851> 902, вы можете активировать автозаполнение данных для программирования коммуникатора из шаблона. Убедитесь, что версия коммуникатора не ниже 5.51 (версию можно просмотреть в меню 900 (информация о системе) > 460 (версия софта коммуникатора)

Находясь в меню 851 > 902 (00), введите (02) и выйдите из меню инсталлятора, подождите 2 минуты.

#### АВТОМАТИЧЕСКИ прописываемые данные отмечены ЗЕЛЁНЫМ

851 -> 005 Включите опции 3, 4 и 6

010 Включите опции 2 и 3.

200 (версия коммуникатора 5.40 и выше) Включите опцию 1 и 2

201 Введите код аккаунта для Fibro (10 hex) Он представляет из себя интеграционный номер (индивидуальный номер коммуникатора), только без 1-ой и 3-ей цифры. Просмотрите номер в адресе ([851][422]). Если, к примеру, номер **1234567890ab**, тогда код аккаунта будет **24567890ab** 

204 Порт (OBF5) (hex), если программируется с клавиатуры /3062 (dec), если программируется с помощью DLS

205 Введите адрес сервера APN

206 Введите адрес облачного сервера: connect.tycomonitor.com

424 Введите SMS заголовок: neo go без больших букв

425 Введите опции 2, 4, 5

426 Введите опции 3 и 5

429 Порт (518) (hex), если программируется с клавиатуры /1304 (dec), если программируется с помощью DLS

431 Введите адрес облачного сервера: connect.tycomonitor.com

# Всё, что отмечено зелёным фоном, должно прописаться автоматически. Данные на белом фоне нужно вводить вручную.

После перечисленный действий, войдите в меню инсталлера, [851][999], введите 55, затем выйдите из программирования, нажав #. Коммуникатор перезагрузится.

Подождите около 2 минут.

Проверьте соединение с сетью LTE в меню 850\* (уровень сигнала)

и перейдите к процессу активации панели с приложения '**AlarmInstall**'. После успешной активации добавьте данный объект в пользовательскую аппликацию **ConnectAlarm**.